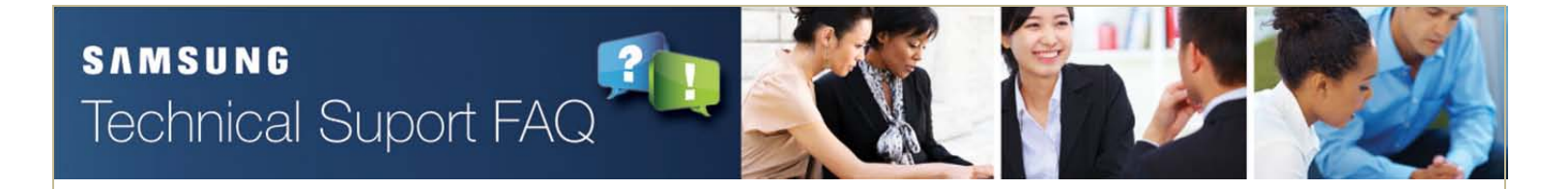

# **Overview - Security Guide for OfficeServ Systems**

### Basic recommendation for all OfficeServ systems (Common)

|                                | Use                                                                                                    | Non - Use                                                         |
|--------------------------------|----------------------------------------------------------------------------------------------------|-------------------------------------------------------------------|
| SIP Station                    | - Assign a limit to an international call access by SIP Station's COS setting.<br>Refer to the page 3~5.                                                                                                    | - Make all slots for SIP Station disable.<br>Refer to the page 6. |
| HQ<br>Subsidiary<br>connection | <ul> <li>Non-Tandem Use<br/>Delete the trunk number/access code including LCR from the DID table.<br/>Refer to the page 7.</li> <li>Tandem Use but no International Call User<br/>Use COS level to restrict an international call.<br/>Refer to the page 3~5.</li> <li>International Call Use with Tandem<br/>Use COS level to restrict an international call &amp; list a prefix code for<br/>an international call in the 'Toll Deny Table'.<br/>Refer to the page 3~5.</li> </ul> | -                                                                 |
| SVMi                           | <ul> <li>Delete unused extensions and mailboxes. Refer to the page 17~19.</li> <li>Disable outcall authorizations of eclass and mclass. Refer to the page 20~21.</li> <li>Change default DTMF admin passcode. Refer to the page 22.</li> </ul>                                                                                                    | -                                                                 |

### OS7000 Series (Except OS7200 MCP) : V4.65 or more

|                   | Use                                                                                                    | Non - Use    |
|-------------------|----------------------------------------------------------------------------------------------------|--------------|
| SMT-i5243         | - SW Version 1.84(2011.12.20) or more is strongly recommended.                                                                                                    | -            |
| IP Station / DM   | <ul> <li>DM IP White list (DM 5.13.9)</li> <li>Phone IP White List (DM 5.13.10 (MMC875))</li> <li>Management IP White List(DM 5.13.11 (MMC875))</li> <li>Refer to the page 8~11</li> </ul> | Same as left |
| SIP TRK / Peering | - MMC837 Common Exclusive : No Response(default)<br>Refer to the page 12.                                                                                                    | Same as left |

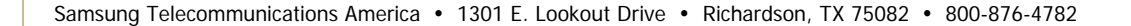

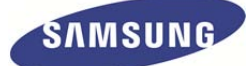

### OS7000 Series (Except OS7200 MCP) : From V4.60 to V4.63x

|                   | Use                                                                       | Non - Use    |
|-------------------|---------------------------------------------------------------------------|--------------|
| SMT-i5243         | - SW Version 1.84(2011.12.20) or more is strongly recommended.            |              |
| SIP TRK / Peering | - MMC837 Common Exclusive : No Response(default)<br>Refer to the page 12. | Same as left |

### OS7000 Series (Except OS7200 MCP) : From V4.22a to V4.53x

|                   | Use                                                          | Non - Use    |
|-------------------|--------------------------------------------------------------|--------------|
| SIP TRK / Peering | - MMC837 Carrier Exclusive : Enable<br>Refer to the page 13. | Same as left |

### OS7000 Series(Except OS7200 MCP) : Under V4.22a or OS500/100/12 & OS7200 MCP

|                   | Use                                                                                                    | Non - Use                                                 |
|-------------------|----------------------------------------------------------------------------------------------------|-----------------------------------------------------------|
| SIP TRK / Peering | <ul> <li>Non-Tandem Use</li> <li>Delete the trunk access code including LCR in the menu 3.2.3 (MMC714)</li> <li>Refer to the page 7</li> <li>Tandem Use</li> <li>MMC832 IN/OUT Digit Translation between main and branch offices.</li> <li>Refer to the page 14~16</li> </ul> | - MMC832 IN/OUT Digit Translation<br>Refer to the page 10 |

• • •

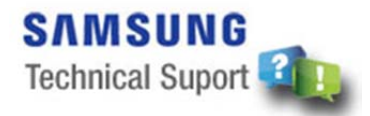

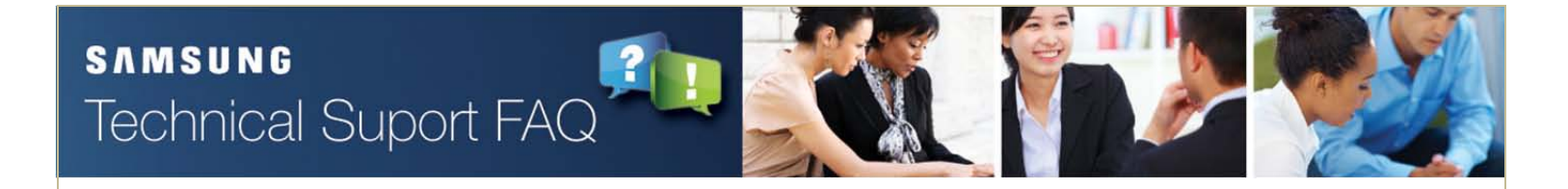

### International Call Restriction by COS Setting for SIP Extension (1/3)

#### 1. Menu : IT/DM 4.7.1 (MMC301)

Use COS level to restrict an international call for SIP extensions. Set all Ring Plan of SIP extension to '2'.

| 4.7.1.     |         |           |   |   |   |   |  |  |  |  |  |
|------------|---------|-----------|---|---|---|---|--|--|--|--|--|
| T-151      | Ring F  | Ring Plan |   |   |   |   |  |  |  |  |  |
| Tel Number | 1       | 2         | 3 | 4 | 5 | 6 |  |  |  |  |  |
| 0301       | 2       | 2         | 2 | 2 | 2 | 2 |  |  |  |  |  |
| 0302       | 2       | 2         | 2 | 2 | 2 | 2 |  |  |  |  |  |
| 0303       | 2       | 2         | 2 | 2 | 2 | 2 |  |  |  |  |  |
| 0304       | 2       | 2         | 2 | 2 | 2 | 2 |  |  |  |  |  |
| 0305       | 2       | 2         | 2 | 2 | 2 | 2 |  |  |  |  |  |
| 0306       | 2       | 2         | 2 | 2 | 2 | 2 |  |  |  |  |  |
| 0307       | 2       | 2         | 2 | 2 | 2 | 2 |  |  |  |  |  |
| 0308       | 2       | 2         | 2 | 2 | 2 | 2 |  |  |  |  |  |
| 0309       | 2       | 2         | 2 | 2 | 2 | 2 |  |  |  |  |  |
|            | 2       | 2         | 2 | 2 | 2 | 2 |  |  |  |  |  |
| 0909       | 2       | 2         | 2 | 2 | 2 | 2 |  |  |  |  |  |
|            | 1       | 1         | 1 | 1 | 1 | 1 |  |  |  |  |  |
|            | 1       | 1         | 1 | 1 | 1 | 1 |  |  |  |  |  |
|            | 1       | 1         | 1 | 1 | 1 | 1 |  |  |  |  |  |
| SIP Exter  | ision 1 | 1         | 1 | 1 | 1 | 1 |  |  |  |  |  |
| numb       | er 1    | 1         | 1 | 1 | 1 | 1 |  |  |  |  |  |
|            | 1       | 1         | 1 | 1 | 1 | 1 |  |  |  |  |  |
|            | 1       | 1         | 1 | 1 | 1 | 1 |  |  |  |  |  |

• • •

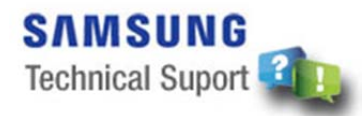

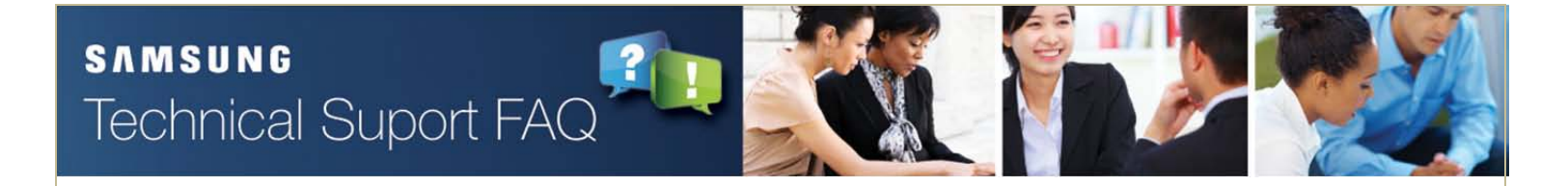

### International Call Restriction by COS Setting for SIP Extension (2/3)

#### 2. Menu : IT/DM 4.7.2 (MMC701)

Change the Toll Level of COS for SIP extension to below 'B'. Defalut Toll Level of COS 02 is 'B'

| ltem<br>Toll Level |               | COS 01 | COS 02 | COS 03 | COS 04 | COS 05 | COS |
|--------------------|---------------|--------|--------|--------|--------|--------|-----|
|                    |               | A      | В      | С      | D      | E      |     |
|                    | AA CALLER     | Yes    | Yes    | Yes    | Yes    | Yes    |     |
|                    | ABSENCE       | Yes    | Yes    | Yes    | Yes    | Yes    |     |
|                    | AUTO RDL      | Yes    | Yes    | Yes    | Yes    | Yes    |     |
|                    | CALL BACK     | Yes    | Yes    | Yes    | Yes    | Yes    |     |
|                    | CLI ABND      | Yes    | Yes    | Yes    | Yes    | Yes    |     |
|                    | CLI INQR      | Yes    | Yes    | Yes    | Yes    | Yes    |     |
|                    | <b>CLUNVT</b> | Yes    | Yes    | Yes    | Yes    | Yes    |     |
|                    | CONFERENCE    | Yes    | Yes    | Yes    | Yes    | Yes    |     |
|                    | DALM CLR      | Yes    | Yes    | Yes    | Yes    | Yes    |     |
|                    | DIRECT        | Yes    | Yes    | Yes    | Yes    | Yes    |     |
|                    | DISA          | Yes    | Yes    | Yes    | Yes    | Yes    |     |
|                    | DND           | Yes    | Yes    | No     | No     | No     |     |
|                    | DND FWRD      | Yes    | Yes    | Yes    | Yes    | Yes    |     |
|                    | DND OVRD      | No     | No     | No     | No     | No     |     |
| Features           | DOOR          | Yes    | Yes    | Yes    | Yes    | Yes    |     |
|                    | DSS           | Yes    | Yes    | Yes    | Yes    | Yes    |     |
|                    |               |        |        |        |        |        |     |

• • •

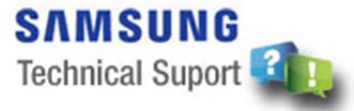

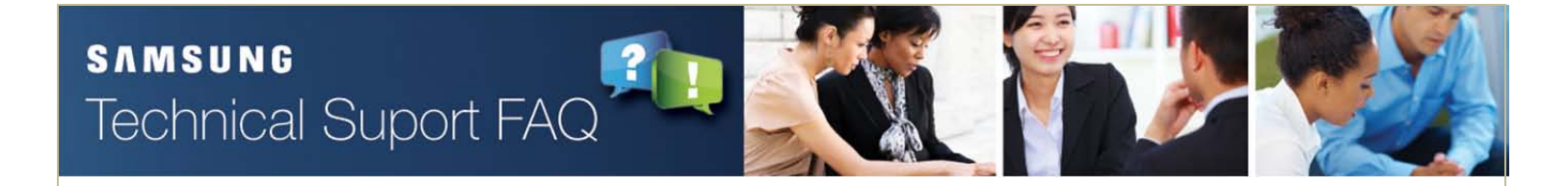

## International Call Restriction by COS Setting for SIP Extension (3/3)

#### 3. Menu : IT/DM 4.8.1 (MMC702)

List a prefix code (e.g.00X) for International call in the 'Toll Deny Table' as below. Set the value to 'Yes'

| 4.8.1.           |       |      |     |     |     |     |     |  |  |  |
|------------------|-------|------|-----|-----|-----|-----|-----|--|--|--|
| Entry Mirmala av | Divit | Deny |     |     |     |     |     |  |  |  |
| Entry Number     | Digit | В    | С   | D   | E   | F   | G   |  |  |  |
| 1                | 00X   | Yes  | Yes | Yes | Yes | Yes | Yes |  |  |  |
| 2                |       |      |     |     |     |     |     |  |  |  |
| 3                |       |      |     |     |     |     |     |  |  |  |
| 4                |       |      |     |     |     |     |     |  |  |  |
| 5                |       |      |     |     |     |     |     |  |  |  |
| 6                |       |      |     |     |     |     |     |  |  |  |
| 7                |       |      |     |     |     |     |     |  |  |  |
| 8                |       |      |     |     |     |     |     |  |  |  |
| 9                |       |      |     |     |     |     |     |  |  |  |
| 10               |       |      |     |     |     |     |     |  |  |  |
| 11               |       |      |     |     |     |     |     |  |  |  |
| 12               |       |      |     |     |     |     |     |  |  |  |
| 13               |       |      |     |     |     |     |     |  |  |  |
| 14               |       |      |     |     |     |     |     |  |  |  |
| 15               |       |      |     |     |     |     |     |  |  |  |
| 16               |       |      |     |     |     |     |     |  |  |  |
| 17               |       |      |     |     |     |     |     |  |  |  |
| 18               |       |      |     |     |     |     |     |  |  |  |
| 10               |       |      |     |     |     |     |     |  |  |  |

• • •

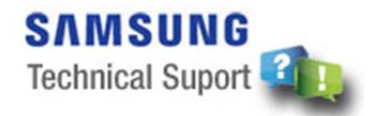

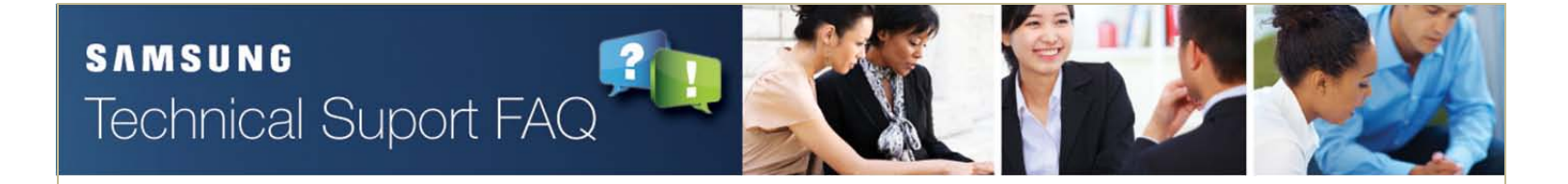

## Make All Slots for SIP Station Disable

#### Menu : IT/DM 6.3.2 (MMC857)

If there is no use of SIP Station, change all virtual slots for SIP station to other types to avoid an illegal SIP user registration.

| 6.3.2.  |      |               |              |     |     |     |     |      |      |    |
|---------|------|---------------|--------------|-----|-----|-----|-----|------|------|----|
| Cabinet | Slot | Previous Card | Current Card | VSL | VDL | ITP | WIP | SIPP | SIPA | S0 |
|         | 1    | Wired ITP     | Wired ITP    |     |     |     |     |      |      |    |
|         | 2    | Wired ITP     | Wired ITP    |     |     |     |     |      |      |    |
|         | 3    | Wired ITP     | Wired ITP    |     |     |     |     |      |      |    |
|         | 4    | Wired ITP     | Wired ITP    |     |     |     |     |      |      |    |
|         | 5    | Wired ITP     | Wired ITP    |     |     |     |     |      |      |    |
|         | 6    | Wired ITP     | Wired ITP    |     |     |     |     |      |      |    |
| 4       | 7    | Virt. SLI     | Virt. SLI    |     |     |     |     |      |      |    |
|         | 8    | SIP Station   | SIP Station  |     |     |     |     |      |      |    |
|         | 9    | SIP Station   | SIP Station  |     |     |     |     |      |      |    |
|         | 10   | SIP Station   | SIP Station  |     |     |     |     |      |      |    |
|         | 11   | SIP Station   | SIP Station  |     |     |     |     |      |      |    |
|         | 12   | SIP Station   | SIP Station  |     |     |     |     |      |      |    |
|         | 1    | SIP Station   | SIP Station  |     |     |     |     |      |      |    |
|         | 2    | SIP Station   | SIP Station  |     |     |     |     |      |      |    |
|         | 3    | SIP Station   | SIP Station  |     |     |     |     |      |      |    |
|         | 4    | Group Conf.   | Group Conf.  |     |     |     |     |      | -    |    |
|         | 5    | Group Conf.   | Group Conf.  |     |     |     |     |      |      |    |

• • •

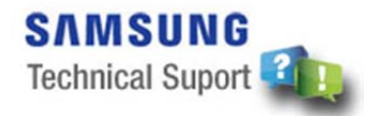

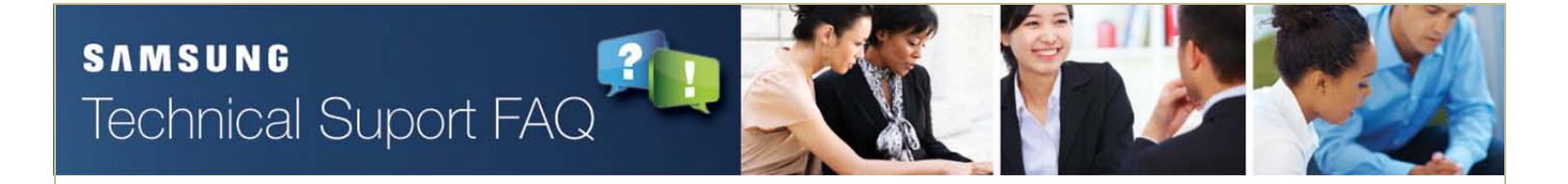

# Delete the Access Code (inc. LCR)

#### Menu : IT/DM 3.2.3 (MMC714)

In case of 'Non-Tandem Use', delete the trunk number/access code including LCR from the menu 3.2.3 or MMC714.

|              | 1               | Ring Pl         | an       |   | - | Laboration and the second |   |       |                         |
|--------------|-----------------|-----------------|----------|---|---|---------------------------|---|-------|-------------------------|
| Entry Number | Incoming digits | 1               | 2        | 3 | 4 | 5                         | 6 | Irans | late Name               |
| 1            | 0800            | 0808            | 0808     |   |   |                           |   |       |                         |
| 2            | 0801            | 0808            | 0808     |   |   |                           |   |       |                         |
| 3            | 0805            | 0808            | 0808     |   |   |                           |   |       |                         |
| 4            | 0***            | В               | В        | В | В | В                         | В |       |                         |
| 5            | 18**            | В               | В        | В | В | В                         | В |       |                         |
| 6            | 37**            | В               | В        | В | В | В                         | В |       |                         |
| 7            | 5***            | В               | В        | В | В | В                         | В |       |                         |
| 8            | 6***            | B               | B        | В | B | В                         | В |       |                         |
| 9            | 7***            | B               | B        | В | В | В                         | B |       | Delete it, if 7*** is a |
| 10           | 9               | 9               | 9        | 9 | 9 | 9                         | 9 |       | trunk number.           |
| 11           |                 |                 |          |   |   |                           |   |       |                         |
| 12           |                 |                 | <u> </u> |   |   |                           |   |       |                         |
| 13           |                 |                 |          |   |   |                           |   |       |                         |
| 14           | Delete          | Delete LCR code |          |   |   |                           |   |       |                         |
| 15           |                 |                 |          |   |   |                           |   |       |                         |
| 16           |                 |                 |          |   |   |                           |   |       |                         |
| 17           |                 |                 |          |   |   |                           |   |       |                         |

• • •

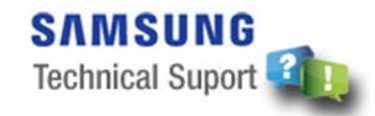

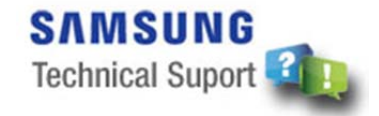

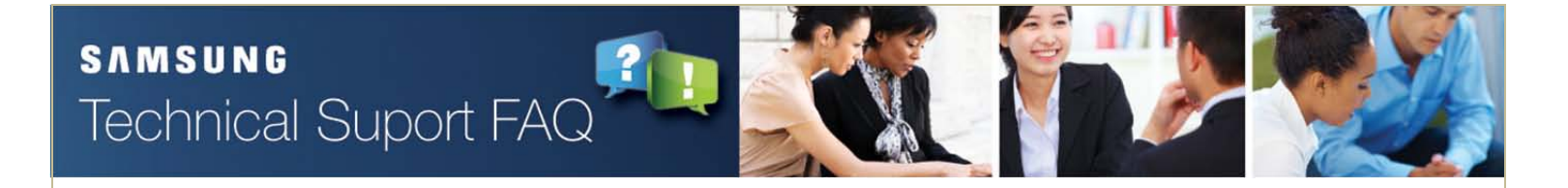

### **IP White List – DM (V4.65 or Later)**

#### Menu : DM 5.13.9

Only the IP addresses listed here is allowed to access the system using DM.

If there are no IP addresses in the list, then the system is fully open so any PC using DM can access the system.

#### 5.13.9.DM IP White List

| Entry No | IP Address | Description |
|----------|------------|-------------|
| 1        | 0.0.0.0    |             |
| 2        | 0.0.0.0    |             |

• • •

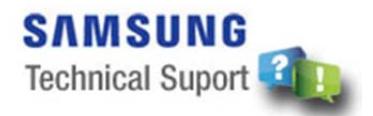

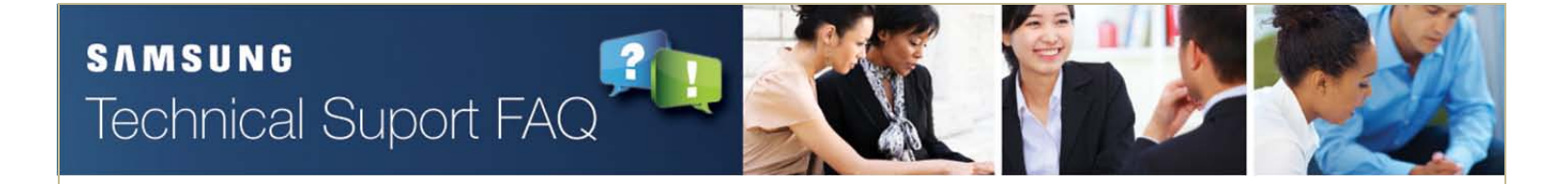

### **IP White List – Phone (V4.65 or Later)**

#### Menu : DM 5.13.10 (MMC875)

Define IP addresses for the registration of Samsung IP phones, SIP Phones, PCs or Servers running CTI solutions and LAN Printers (DM 5.6.2). Registration to the system is permitted only for IP addresses listed here.

| 5.13.10.Phone IP White List |                |             |  |  |  |  |  |  |
|-----------------------------|----------------|-------------|--|--|--|--|--|--|
| Entry No                    | IP Address     | Description |  |  |  |  |  |  |
| 1                           | 165.213.80.50  |             |  |  |  |  |  |  |
| 2                           | 165.213.80.100 |             |  |  |  |  |  |  |
| 3                           | 165.213.80.101 |             |  |  |  |  |  |  |
| 4                           | 165.213.80.102 |             |  |  |  |  |  |  |

#### [Exception]

If <Use IP White List> of DM 2.7.1/ 2.7.2 is set to <Disable>, the designated phone can register to the system although its IP address is not inputted in DM 5.13.10 Phone IP White List.

• • •

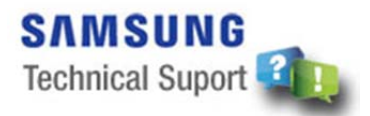

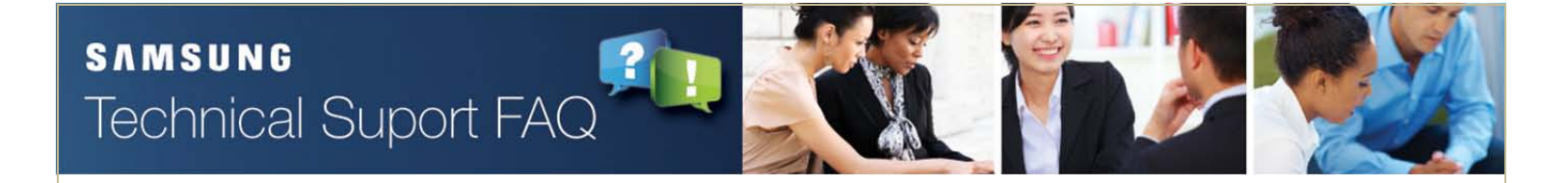

# **IP White List – Management (V4.65 or Later)**

#### Menu : DM 5.13.11 (MMC875)

Define IP addresses for Telnet, FTP Server, and SMDR. System allows only the IP addresses defined here to access the system.

| 5.13.11.Manag |                |             |
|---------------|----------------|-------------|
| Entry No      | IP Address     | Description |
| 1             | 165.213.80.177 |             |
| 2 0.0.0.0     |                |             |
| 3             | 0.0.0.0        |             |
| 4             | 0.0.0.0        |             |

• • •

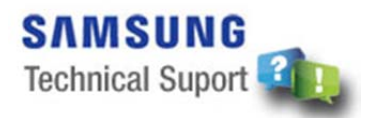

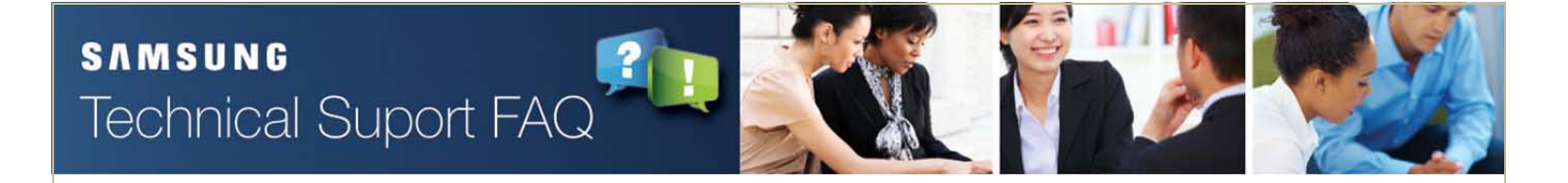

### **IP White List – IP Address Range Rule (V4.65 or Later)**

There are two ways to input DM/ Phone/ Management IP address. One is inputting each IP address to each entry. Another is inputting IP address range as below

| IP address format | IP address range        |
|-------------------|-------------------------|
| A.B.C.255         | A.B.C.1~A.B.C.254       |
| A.B.255.255       | A.B.0.1 ~ A.B.255.254   |
| A.255.255.255     | A.0.0.1 ~ A.255.255.254 |

• • •

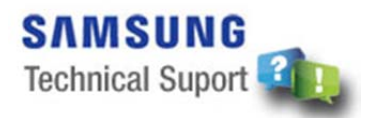

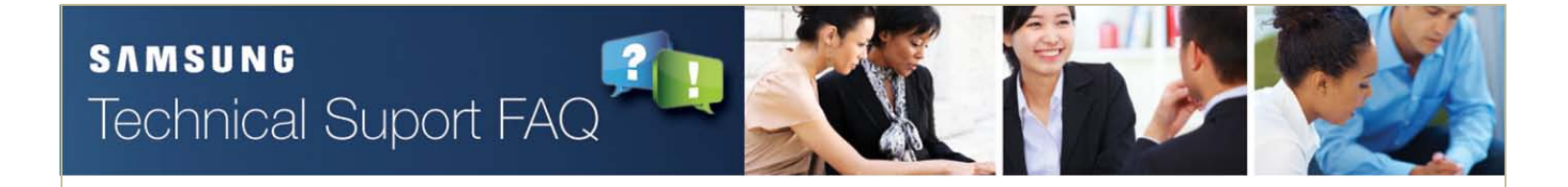

# Make the 'Common Exclusive' Enable (V4.60 or Later)

#### Menu : IT/DM 5.2.12 (MMC837)

Set the value of 'Common Exclusive' option to 'No Response'

- No Response

SIP INVITE MSG from outside unauthorized IP address will be ignored. And if the message happens repeatedly, the IP address will be blocked for a while.

- Response

For the SIP INVITE MSG from outside unauthorized IP address, the 403 Forbidden response will be followed.

| 5.2.12.SIP Stack/Ext/Trunk O | ptions                         |                        |  |
|------------------------------|--------------------------------|------------------------|--|
|                              | Item                           | Value                  |  |
|                              | Default SIP Carrier            | 1                      |  |
|                              | iBG Expire Time (sec)          | 10                     |  |
|                              | LCR Fast Setup                 | Disable                |  |
|                              | Incoming Mode                  | Follow DID Translation |  |
| CIP Truck Configuration      | Peer CLI Table                 | 1                      |  |
| SIF THUR COMIGUIAION         | Received CLI Forward On Alias  | Disable                |  |
|                              | Comm Exclusive                 | No Response            |  |
|                              | Common MSG Block Timer (Sec)   | 600                    |  |
|                              | Register MSG Block Timer (Sec) | 60                     |  |
|                              | Register Retry Limit           | 2                      |  |

• • •

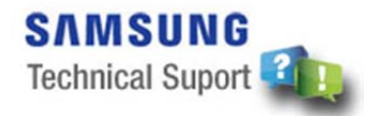

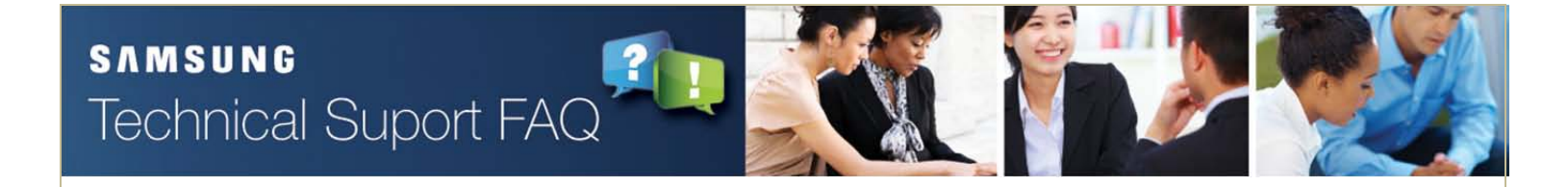

# Make the 'Carrier Exclusive' Enable (V 4.22a ~ V4.53c)

#### Menu : IT/DM 5.2.12 (MMC837)

#### Set the value of 'Carrier Exclusive' to 'Enable'.

- Enable

For the Invite Message from outside unauthorized IP address, the 403 Forbidden response will be followed.

| Item                        | Item                             | Value            |
|-----------------------------|----------------------------------|------------------|
|                             | Retrans T1 Time (100ms)          | 5                |
|                             | Retrans T2 Time (100ms)          | 40               |
|                             | Retrans T4 Time (100ms)          | 50               |
|                             | General Ring Time (100ms)        | 50               |
| SIP Stack Configuration     | Invite Ring Time (100ms)         | 50               |
|                             | Provisional Time (100ms)         | 1800             |
|                             | Invite No Response Time (100ms)  | 50               |
|                             | General No Response Time (100ms) | 50               |
|                             | Request Retry Time (100ms)       | 50               |
|                             | Signal Port                      | 5060             |
|                             | IP-UMS/IVR Signal Port           | 50 Enable        |
| SIP Extension Configuration | SIP Expire Time (sec)            | 6 Enable         |
|                             | NAT Reg Expire Time              | 60               |
|                             | Carrier Exclusive                | Disable 💌        |
|                             | Default SIP Carrier              | Disable          |
|                             | iBG Expire Time (sec)            | Enable           |
| SIP Trunk Configuration     | Incoming Mode                    | Follow DID Trans |
|                             | Peer CLI Table                   | 1                |
|                             | Received CLI Forward On Alias    | Disable          |

• • •

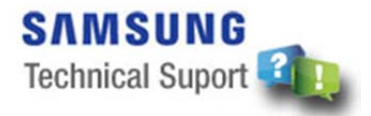

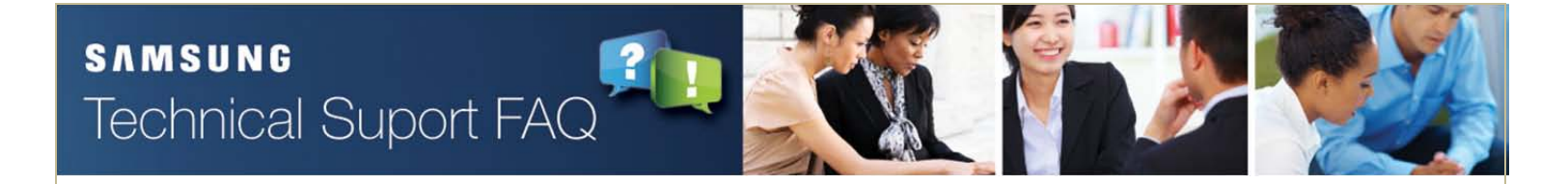

# MMC832 IN/OUT Digit Translation (Under V4.22a) (1/3)

### Site : Non-Use of SIP Trunk/Peering

#### Menu : IT/DM 5.2.4 (MMC832)

**Except for the first digit of DID numbers for SIP incoming call**, set the value of 'Access Digit' and 'Insert Digit' as below to block illegal SIP Peering call attempt.

| Table | Number   | Access Digit  | Ins | ert Digit  | Digit<br>Length | Delete<br>Length |
|-------|----------|---------------|-----|------------|-----------------|------------------|
| 0     |          | 0             |     | 500        | 1               | 0                |
| 1     |          | 1             |     | 500        | 1               | 0                |
| 2     |          | 3             |     | 500        | 1               | 0                |
| 3     |          | 4             |     | 500        | 1               | 0                |
| 4     |          | 5             |     | 500        | 1               | 0                |
| 5     |          | 6             |     | 500        | 1               | 0                |
| 6     |          | 7             |     | 500        | 1               | 0                |
| 7     |          |               |     | 500        | 1               | 0                |
| 8     | Innut    | the up lue    | Г   | Operator   | aroup           | 0                |
| 9     | input    | the value     |     | number     | or any          | 0                |
| 10    | Detw     | ent for 2     |     | invalid nu | umber.          | 0                |
| 11    | (If 2 is | a first digit |     |            | 0               | 0                |
| 12    | of DID   | numbers)      |     |            | 0               | 0                |
| 13    | 0.010    |               |     |            | 0               | 0                |
|       |          |               |     |            | ~               | ~                |

• • •

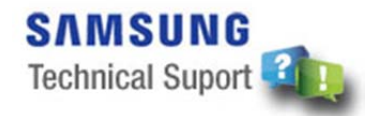

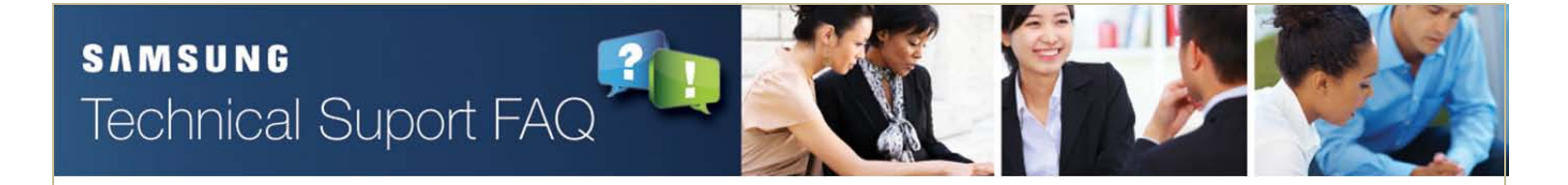

# MMC832 IN/OUT Digit Translation (Under V4.22a) (2/3)

### Site : Main & Branch Office & PSTN trunk line into the main office only.

#### Menu : IT/DM 5.2.4, 5.2.3 (MMC832)

SCHEME - When making a call from Branch to Main office, any 8 digits are added in front the calling number. And then if 8 digits appended is not same as the numbers main system has known, the call attempt will be denied as an illegal thing.

#### **1.** Branch Office : OUT Table DB Setting.

Insert the trunk access digit and then put any 8 digits into 'Insert digit' section.

| 5.2.3.       |              |                      |                 |                  |                    |                            |               |
|--------------|--------------|----------------------|-----------------|------------------|--------------------|----------------------------|---------------|
| Table Number | Access Digit | Insert Digit         | Digit<br>Length | Delete<br>Length | IP Table<br>Number | Start Entry of<br>IP Table | Server<br>Use |
| 0            | 9            | 87654321             | 1               | 0                | 0                  | 0                          | No            |
| 1            |              |                      | 5               | 0                | 1                  | 0                          | No            |
| 2            | Dut any 9 c  | ligita na vou planco | 5               | 0                | 1                  | 0                          | No            |
| 3            | Put any 8 t  | lights as you please | 5               | 0                | 3                  | 0                          | No            |
| 1            |              |                      | 5               | n                | 3                  | 0                          | No            |

• • •

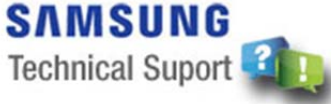

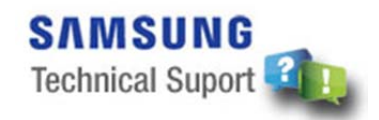

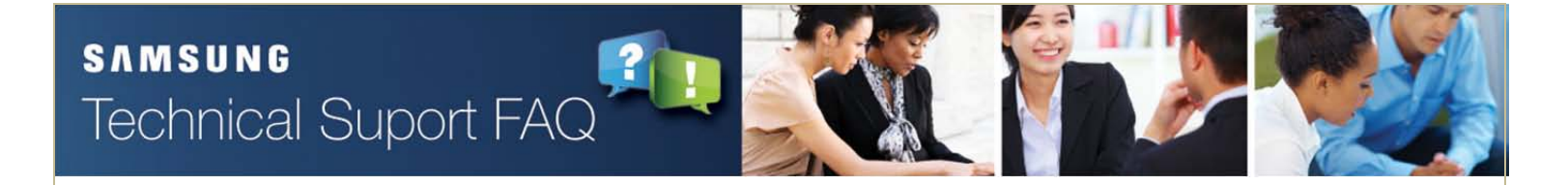

# MMC832 IN/OUT Digit Translation (Under V4.22a) (3/3)

#### 2. Branch Office : IN Table DB Setting.

Route a trunk access code to an opeartor or invalid number as below.

| 5.2.4.       |              |                   |            |             |                  |
|--------------|--------------|-------------------|------------|-------------|------------------|
| Table Number | Access Digit | Insert Digit      | Dig<br>Ler | jit<br>ngth | Delete<br>Length |
| 0            | 9            | 500               |            | 1           | 0                |
| 1            |              | 1                 |            | 1           | 0                |
| 2            | Route a tr   | unk access code t | to an      | 1           | 0                |
| 3            | operato      | r or invalid numb | er         | 1           | 0                |
| 4            |              |                   |            | 1           | 0                |

#### 3. Main Office : IN Table DB Setting.

Insert the same number as Insert digit in BR OUT DB into 'Access Digit' section and put the length of digit as below. Then, make the trunk access code routed to an operator or invalid number.

| 5.2.4.       |              |                   |                 |                  |                                     |
|--------------|--------------|-------------------|-----------------|------------------|-------------------------------------|
| Table Number | Access Digit | Insert Digit      | Digit<br>Length | Delete<br>Length |                                     |
| 0            | 87654321     |                   | 8               | 8                | , ,                                 |
| 1            | 9            | 500               | 1               | 0                | Set the 'Delete length' as a length |
| 2            |              | -1                | 1               | 0                | of password digits.                 |
| 3            | Route a tru  | nk access code to | an operator     | 0                |                                     |
| 4            | noute a tra  | or invalid number |                 | 0                |                                     |
| 5            |              |                   |                 |                  |                                     |

• • •

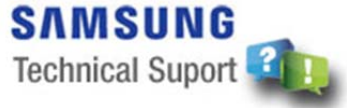

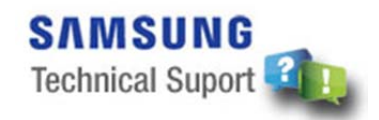

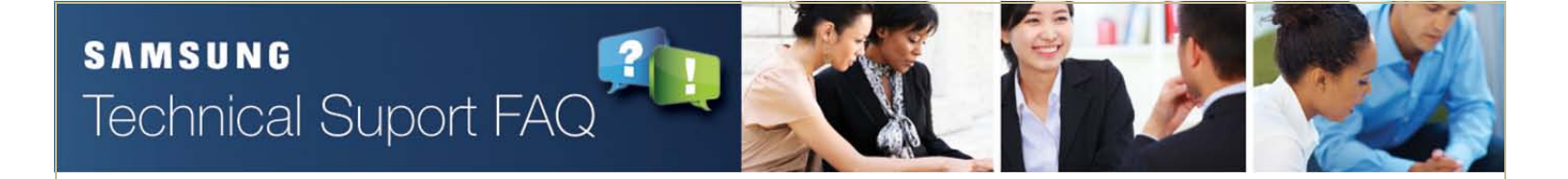

### Delete unused SVMi extensions & mailboxes (ALL) (1/3)

SVMi creates many extensions and mailboxes defined in DM 2.1.6 and DM 5.9.1. You have to remove the extensions and mailboxes that are not used to prevent illegal use.

1. DM 2.1.6 - Set 'SVM Auto Setup' to 'No'.

|                   | Item         | Value     |  |
|-------------------|--------------|-----------|--|
| SVM Type          | item         | SVMi Card |  |
| Restart SVM       |              | No        |  |
|                   | Ring Plan 1  | 1         |  |
|                   | Ring Plan 2  | 2         |  |
| /II Ding Mada     | Ring Plan 3  | 1         |  |
| VM Ring Mode      | Ring Plan 4  | 1         |  |
|                   | Ring Plan 5  | 1         |  |
|                   | Ring Plan 6  | 1         |  |
| Warning Destinati | on           | 5000      |  |
| Alarm Threshold   |              | 80        |  |
| Halt Status       |              | Restart   |  |
| SVM Auto Setup    |              | No        |  |
|                   | Station Name | Yes       |  |
|                   | DLI/SLI      | Yes       |  |
|                   | Desktop ITP  | Yes       |  |
|                   | WiFi Phone   | No        |  |
|                   | SIP Phone    | No        |  |
|                   |              |           |  |

• • •

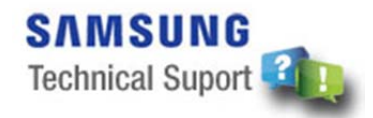

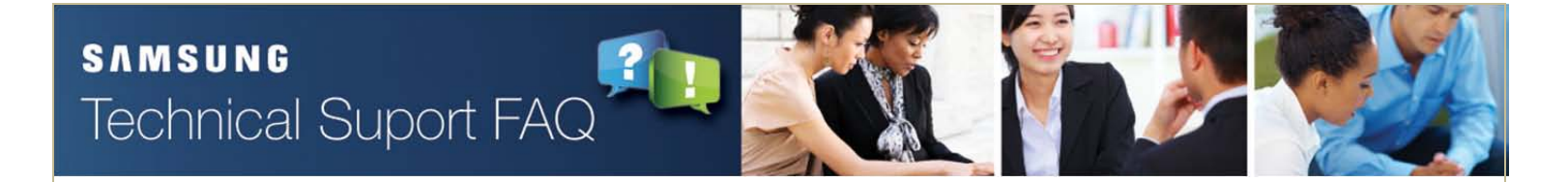

### Delete unused SVMi extensions & mailboxes (ALL) (2/3)

### 2. DM 5.9.1 – Select 'None' for each station that you do not want to create a subscriber for.

| 5.9.1.SVMi C | reate Subscriber |             |
|--------------|------------------|-------------|
| Tel Number   | User Mail Box    | Group Index |
| 2021         | Both 💌           | 1           |
| 2022         | None             | 1           |
| 2023         | Ext              | 1           |
| 2024         | Both             | 1           |
| 2025         | Both             | 1           |
| 2026         | Both             | 1           |
| 2027         | Both             | 1           |
| 2028         | Both             | 1           |
| 2029         | Both             | 1           |
| 2030         | Both             | 1           |
| 2031         | Both             | 1           |
|              |                  |             |

• • •

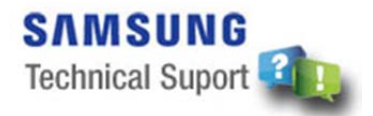

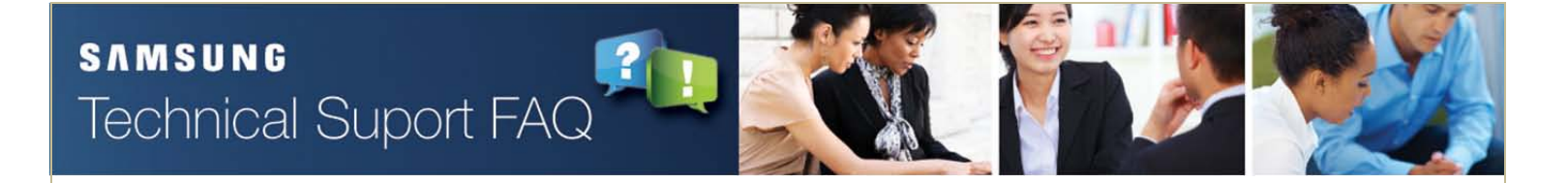

### Delete unused SVMi extensions & mailboxes (ALL) (3/3)

### 3. DM 8.1.8 & 8.1.11 - Open Block Table – Extension & Mailbox

Delete the extensions and mailboxes that are not used.

| 8.1.8.Ex | ktension  |            |     |        |
|----------|-----------|------------|-----|--------|
| VMS :    | 1 💌 No. 💌 | Search     | Add | Delete |
| •        |           | III        |     | •      |
| Select   | Ext No.   | Label Name |     |        |
|          | 2024      | EXT 2024   |     | -      |
|          | 2025      | EXT 2025   |     |        |
|          | 2026      | EXT 2026   |     |        |
|          | 2027      | EXT 2027   |     |        |
|          | 2028      | EXT 2028   |     |        |
|          | 2029      | EXT 2029   |     |        |
|          | 2030      | EXT 2030   |     |        |
|          | 2031      | EXT 2031   |     |        |

• • •

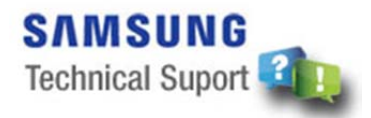

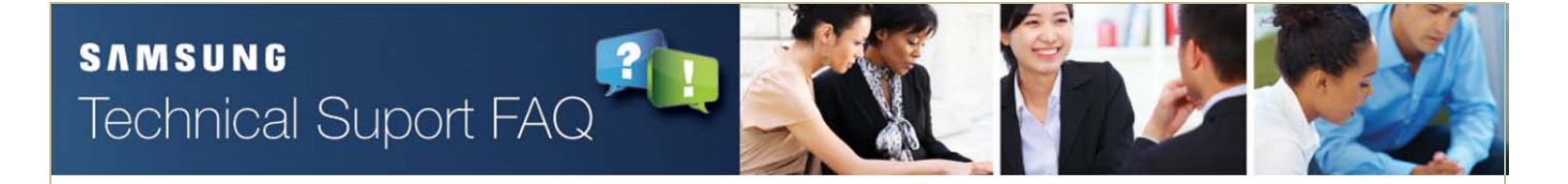

# SVMi Outcall Authorization (ALL) (1/2)

### 1. Open Block Table – EClass block

Set 'Outcall Authorizations' to 'No' and remove all 'excepted area codes' for all Eclass blocks.

| d Controls OverHead P  | age OutCall                                                            | Call Director                                                                                    |  |  |  |  |
|------------------------|------------------------------------------------------------------------|--------------------------------------------------------------------------------------------------|--|--|--|--|
| Outcall Authorizations |                                                                        |                                                                                                  |  |  |  |  |
| On/Off                 | S                                                                      | tation Type                                                                                      |  |  |  |  |
| No                     |                                                                        |                                                                                                  |  |  |  |  |
| No                     | No                                                                     |                                                                                                  |  |  |  |  |
| No                     | No                                                                     |                                                                                                  |  |  |  |  |
| Excepted Area Code     | s                                                                      |                                                                                                  |  |  |  |  |
| 3                      | 4                                                                      | 5                                                                                                |  |  |  |  |
|                        |                                                                        |                                                                                                  |  |  |  |  |
|                        |                                                                        |                                                                                                  |  |  |  |  |
|                        | d Controls OverHead P<br>On/Off<br>No<br>No<br>Excepted Area Code<br>3 | d Controls OverHead Page OutCall Outcall Authorization On/Off S No No No Excepted Area Codes 3 4 |  |  |  |  |

• • •

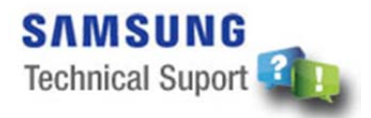

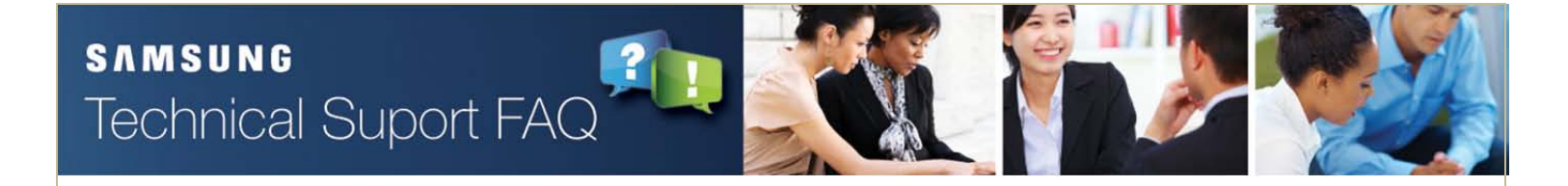

# SVMi Outcall Authorization (ALL) (2/2)

#### 2. Open Block Table – MClass block

Set 'Callback Authorizations' to 'No' and remove all 'excepted area codes' for all Mclass blocks. Set 'Ports to use' to 'None' for 'Alert Message Notification and Delivery' if you use SVMi-E series earlier than V5.4.1.1 or OS7100/OS7030/OS7070/OS7200S) earlier than V4.53.

| General Public       | Caller Interface | e OutCall Prompt                  | s E-Mail Gateway Ca | Il Director |
|----------------------|------------------|-----------------------------------|---------------------|-------------|
| Controls             |                  | Message Notification and Delivery |                     |             |
|                      |                  | Alert                             | Pager               | Fax         |
| Ports to use         | Start            | None                              | All                 | All         |
|                      | Stop             | None                              | All                 | All         |
| Number of attempts   |                  | 3                                 | 3                   | 3           |
| Busy retry time      |                  | 5                                 | 5                   | 5           |
| No answer retry time |                  | 15                                | 15                  | 15          |
|                      |                  |                                   |                     |             |
|                      |                  | Callb                             |                     |             |
|                      |                  | Y/N                               | Station Type        |             |
| On Premise           |                  | No                                |                     |             |
| Off Premise          |                  | No                                |                     |             |
| Long distance        |                  | No                                |                     |             |
|                      |                  | Excepted Area Codes               |                     |             |
| 1                    | 2                | 3                                 | 4 5                 |             |
|                      |                  |                                   |                     |             |
|                      |                  |                                   |                     |             |

• • •

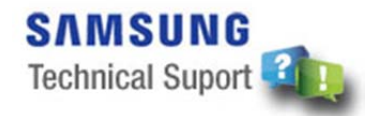

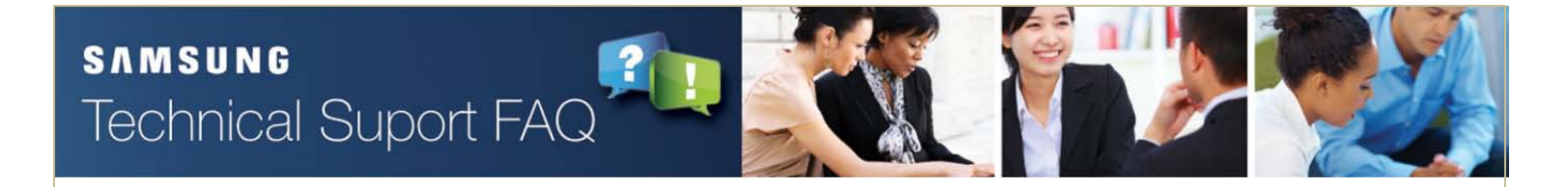

## Change SVMi Admin Password (ALL)

#### Change default passcode of 'System Admin' to the other one.

You can access SVMi DTMF administration with this passcode.

| 3:0  |  |  |
|------|--|--|
|      |  |  |
|      |  |  |
|      |  |  |
| 0000 |  |  |
|      |  |  |
|      |  |  |
|      |  |  |
|      |  |  |
|      |  |  |

• • •

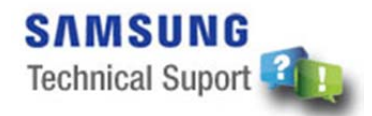